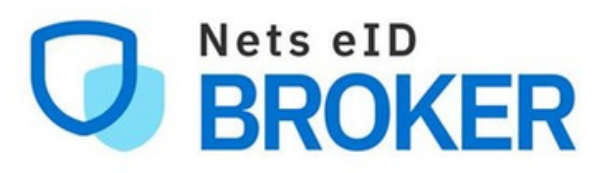

Sådan får du .csv filen, der skal bruges til massesletning af medarbejdere, der er slettet i MitID Erhverv

Step 1 Gå til <u>MitID Erhverv</u> og log ind

| $\leftarrow \rightarrow C$ $\triangleq$ mitid-erhver | rv.dk                |          |          |
|------------------------------------------------------|----------------------|----------|----------|
| Erhverv                                              |                      | Q<br>Søg | X<br>Luk |
| Info                                                 |                      |          |          |
| Tilslutning                                          |                      |          |          |
| Support                                              |                      |          |          |
| Avanceret                                            |                      |          |          |
| Log på MitID Erhverv                                 |                      |          |          |
|                                                      | Log på MitID Erhverv |          |          |

## Step 2 Tryk på "Avanceret søgning" og marker feltet "Slettet"

Step 3 Tryk på "Eksportér liste" Download af .csv filen vil automatisk gå i gang

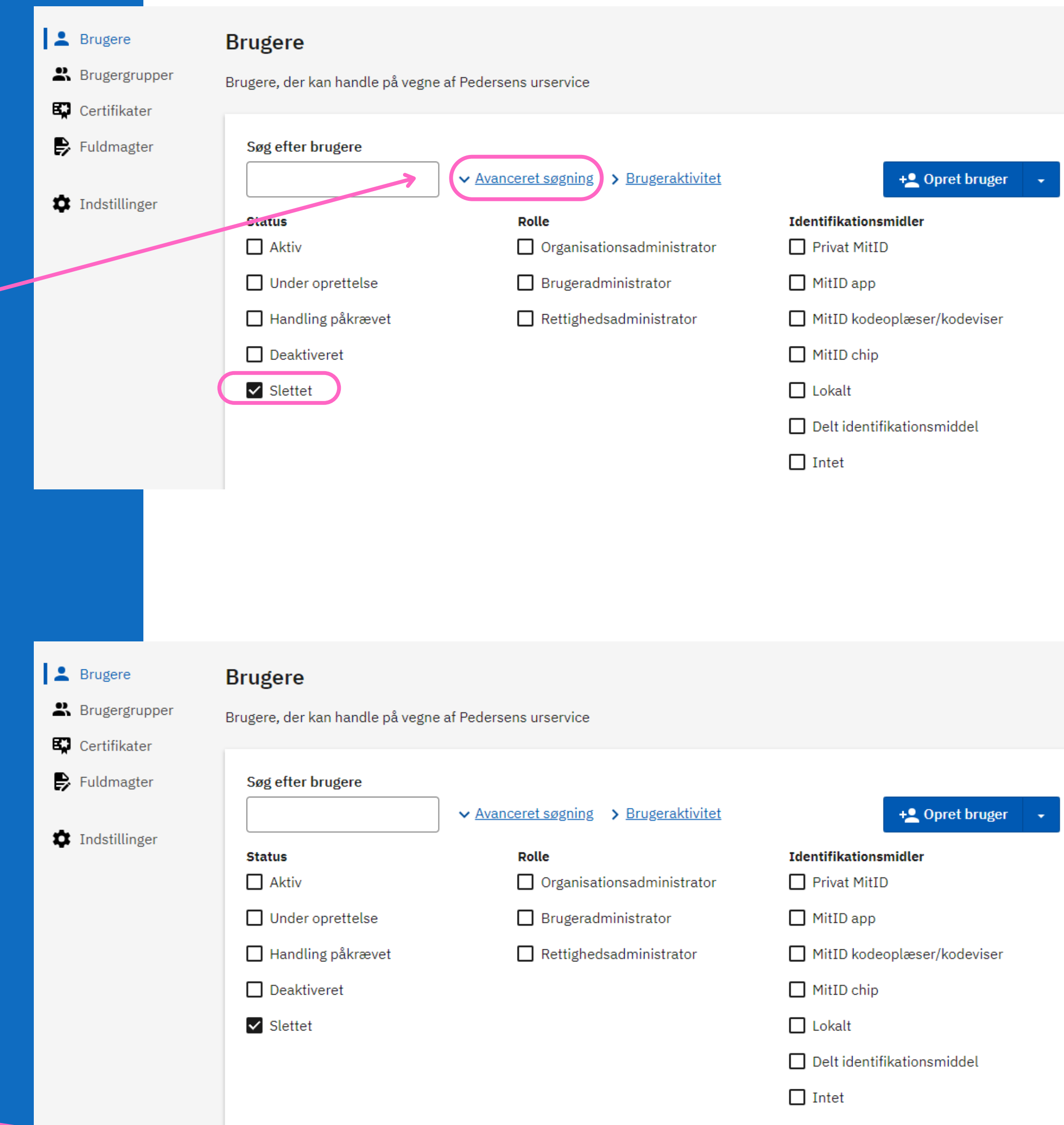

Step 4 .csv filen er nu downloadet og du

klar til at importere listen

|                                                                          | Viser 2 brugere                                      | liste                                   |                             |
|--------------------------------------------------------------------------|------------------------------------------------------|-----------------------------------------|-----------------------------|
|                                                                          | Navn 🔺                                               | Status 🗘                                | Identifikationsmidler 💲     |
|                                                                          | > Carinaxia Poulsen                                  | O Slettet                               | 🛕 Intet                     |
|                                                                          | > Hanne-Marie Jørgensen                              | Slettet                                 | 🛕 Intet                     |
| users-2023-06-28.csv                                                     | ^                                                    |                                         |                             |
|                                                                          |                                                      |                                         |                             |
| <ul> <li>Brugere</li> <li>Brugergrupper</li> <li>Certifikater</li> </ul> | <b>Brugere</b><br>Brugere, der kan handle på vegne a | f Pedersens urservice                   |                             |
| Fuldmagter                                                               | Søg efter brugere                                    | ✓ Avanceret søgning > Brugeraktivitet   | + <u>•</u> Opret bruger -   |
| Indstillinger                                                            | Status                                               | <b>Rolle</b> Organisationsadministrator | Identifikationsmidler       |
|                                                                          | Under oprettelse                                     | Brugeradministrator                     | MitID app                   |
|                                                                          | Handling påkrævet                                    | Rettighedsadministrator                 | MitID kodeoplæser/kodeviser |
|                                                                          | Deaktiveret                                          |                                         | MitID chip                  |
|                                                                          | Slettet                                              |                                         | Lokalt                      |
|                                                                          |                                                      |                                         | Delt identifikationsmiddel  |
|                                                                          |                                                      |                                         | Intet                       |
|                                                                          | Viser 2 brugere Eksportér li                         | ste                                     |                             |
|                                                                          | Navn 🔺                                               | Status 💲                                | Identifikationsmidler 💲     |
|                                                                          | Åbn                                                  | O Slettet                               | 🛕 Intet                     |
|                                                                          | Åbn altid filer af denne type                        |                                         |                             |

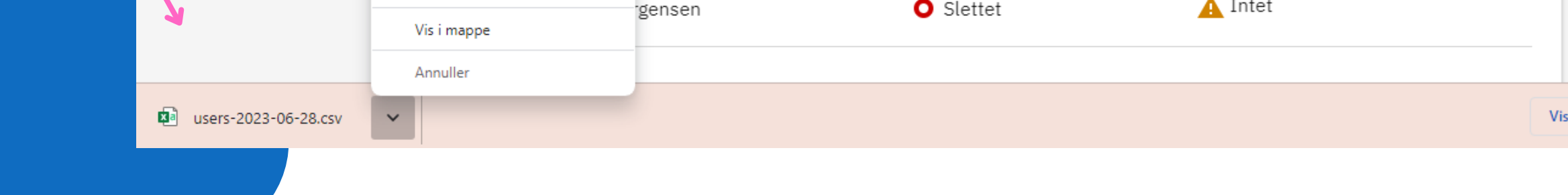